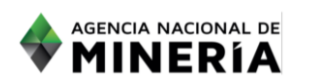

## Adquirir PIN para las propuestas de contrato de concesión

Requisitos previos

 $\checkmark$  El solicitante debe estar registrado y activo en el sistema. Si el usuario que inició sesión actúa en nombre de otro solicitante, deberá contar con la autorización correspondiente.

 $\checkmark$  El usuario inicia sesión en el sistema.

 $\checkmark$  Resolución 299 de 2012 modificada por la 1103 de 2016

A. Si usted tiene un PIN vigente en los términos de la resolución 299 de 2012 modificada por la 1103 de 2016, adquirido con anterioridad a la expedición de la resolución 505 y 703 de 2019.

| <b>Paso 1:</b> Ingresar a la plataforma<br>ANNA Minería con su usuario y<br>contraseña        | <page-header></page-header>     |
|-----------------------------------------------------------------------------------------------|---------------------------------|
| Paso 2: Hacer clic en Solicitudes<br>del menú en el lado izquierdo de<br>la página principal. | <complex-block></complex-block> |

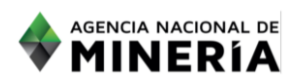

# Adquirir PIN para las propuestas de contrato de concesión

| <b>Paso 3:</b> Hacer clic en Radicar<br>solicitud de propuesta de<br>contrato de concesión. En la<br>sección Seleccionar Número de<br>Identificación de Pago (PIN) usted<br>encontrará menú desplegable<br>con el listado de PIN que el<br>usuario tiene vigentes. |                                                                                                    | Control of the second second sec | A MINERA DE COLOMBIA USA de concesión - sexuar una concesión e ano e ano | where a second second s | A Laborator Grant                                                                              | Ex-Tea Rel 1.6.10                            |  |
|----------------------------------------------------------------------------------------------------|----------------------------------------------------------------------------------------------------|----------------------------------------------------------------------------------------------------|----------------------------------------------------------------------------------------------------|----------------------------------------------------------------------------------------------------|------------------------------------------------------------------------------------------------|----------------------------------------------|--|
| <b>Paso 4:</b> Si desea consultar sus PIN<br>vigentes deberá Ingresar a la<br>opción pago y ver PIN.                                                                                                    | A state     A state     A state | Contraction of the second second | A MINERA DE COLOMBIA                                                                                                    | The second second secon | ante de canyos    & Ecolesis Gene<br>(2)<br>Decidios de las PRes<br>Canavia decador das (1967) | na ha () () () () () () () () () () () () () |  |
| <b>Paso 5:</b> Al dar clic en continuar se<br>desplegará la información<br>detallada de los PIN que tenga el<br>usuario.                                                                                                    |                                                                                                    | A Buncar Physic     A Buncar Physic     Trans of the the the the the the the the the the                                                                                                    | Norms P7           Finde Streps of Streps of St                                                  | Norme di Billionnici<br>Falle de Compiliada<br>Parla de Compiliada<br>Parla de Machine<br>Parla de Machine<br>I                                                                                                    |                                                                                                |                                              |  |

#### B. Si usted no tiene PIN

| <b>Paso 1:</b> Ingresar a la plataforma<br>ANNA Minería con su usuario y<br>contraseña | Proventik Kansenbergerein   Image: Constraint And Constraint And Constraint (And Constraint And Constraint An |
|----------------------------------------------------------------------------------------|----------------------------------------------------------------------------------------------------|

### SIGM – Guía de Apoyo:

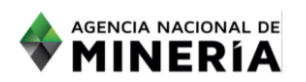

## Adquirir PIN para las propuestas de contrato de concesión

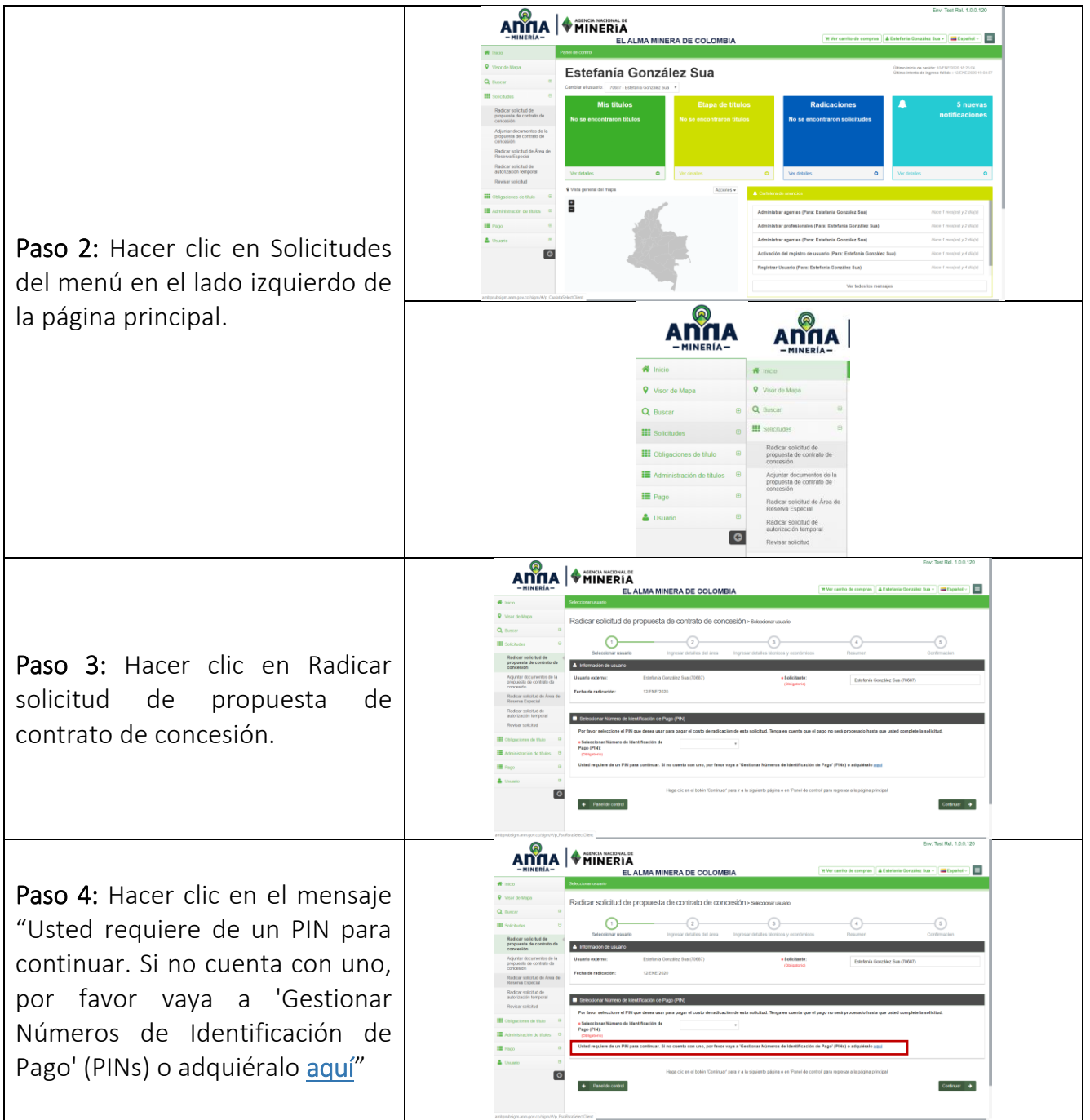

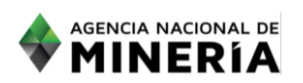

## Adquirir PIN para las propuestas de contrato de concesión

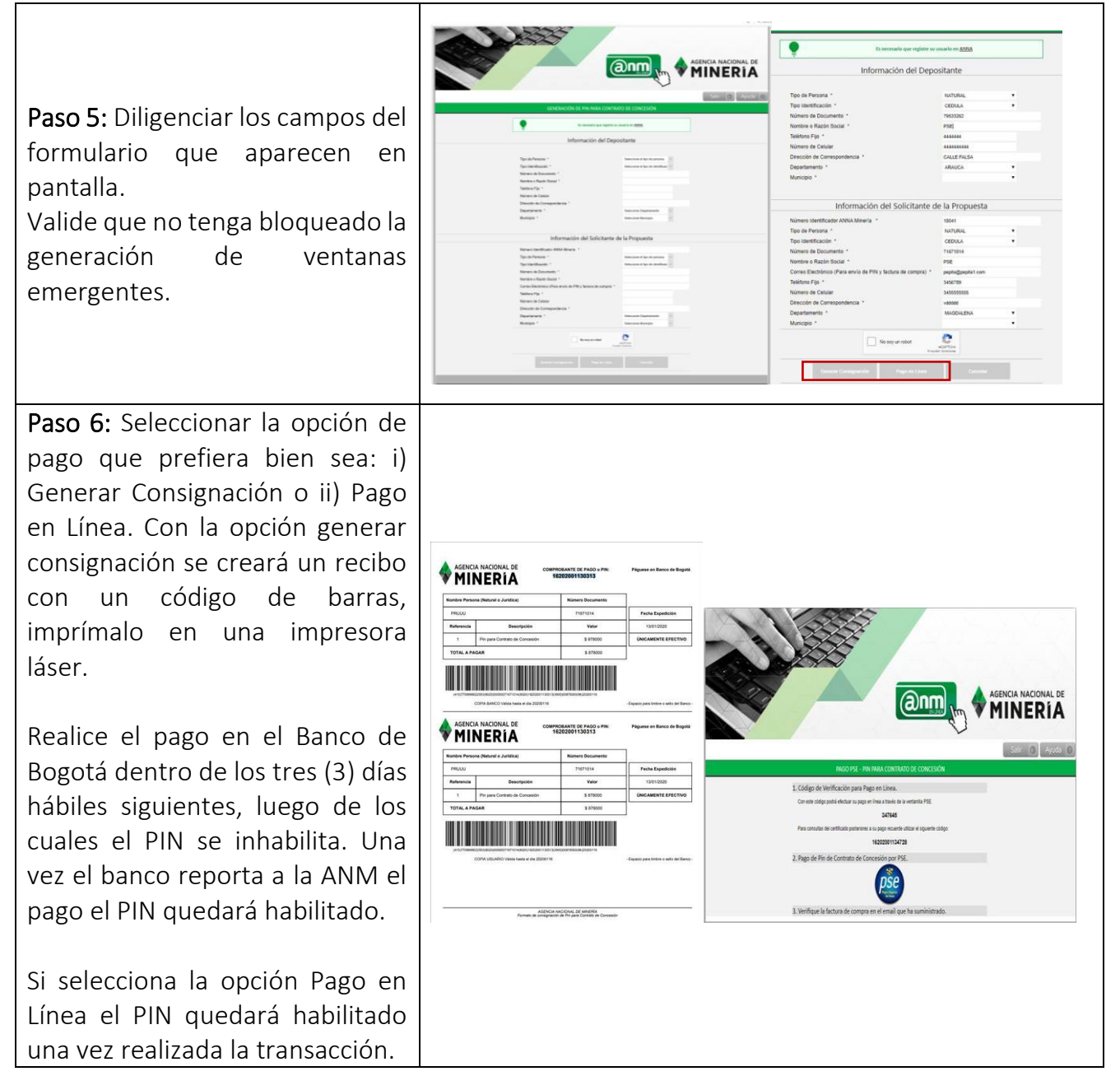

El costo de un PIN corresponde a un salario mínimo legal vigente mas IVA